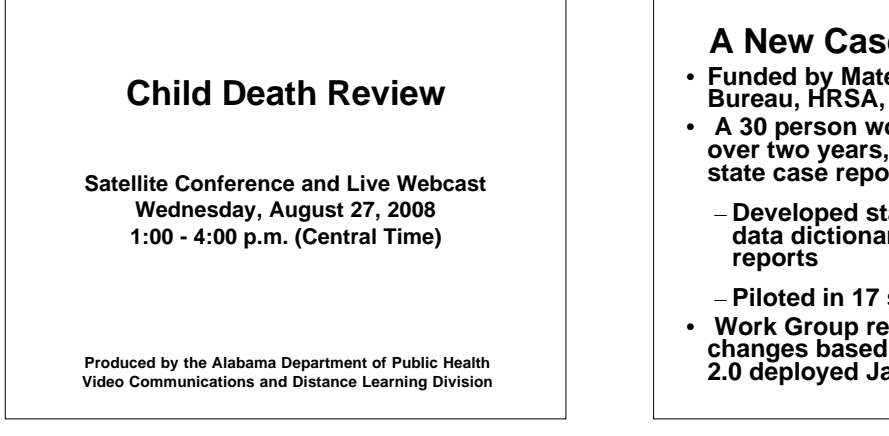

## A New Case Report System

- Funded by Maternal and Child Health Bureau, HRSA, HHS
- A 30 person workgroup of 18 states over two years, analyzed 32 existing state case report forms
  - Developed standard data elements, data dictionary and 33 standardized reports
  - Piloted in 17 states for 18-24 months
- Work Group reconvened and made changes based on pilot test. Version 2.0 deployed January 2008.

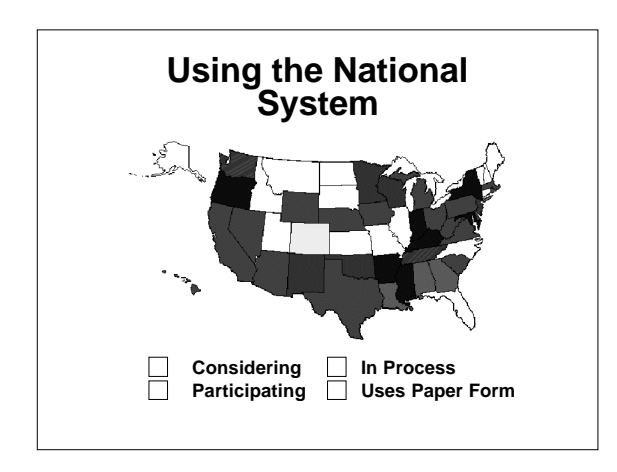

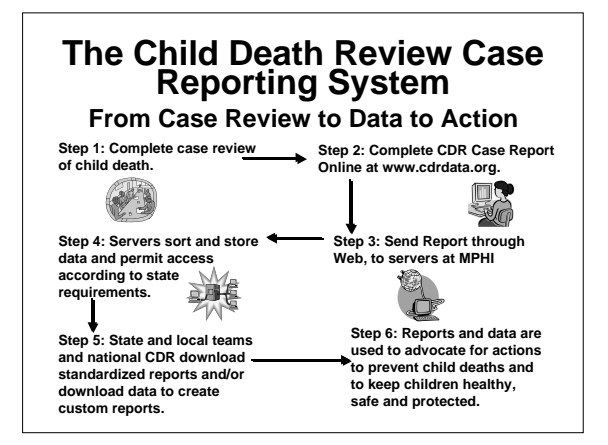

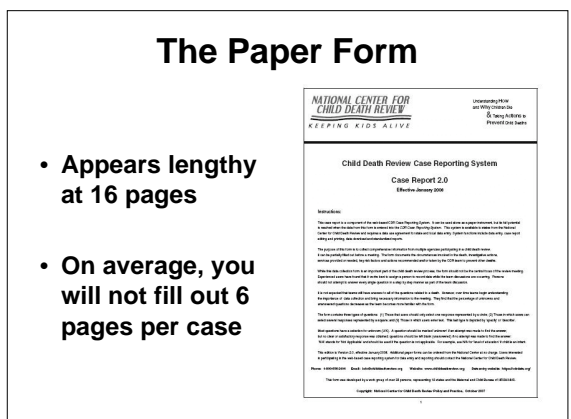

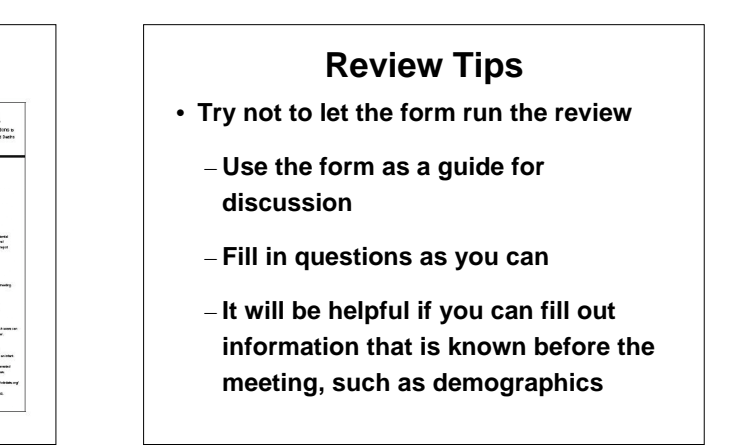

## **Review Tips**

- It is normal not to have information on new data elements at first
  - It will take time to learn what the new data elements are and where to find the information
  - Allow the form to prompt you on what is needed for next time

#### **Tips on Answering Questions**

Don't check more than one box unless it says "Check all that apply", circles mean only one answer.

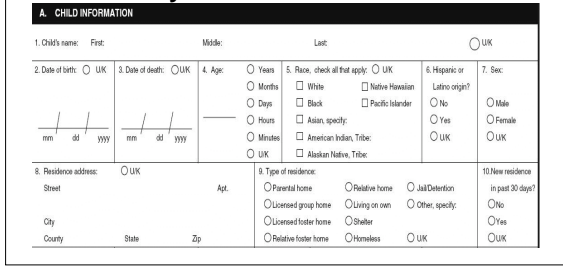

# **Tips on Answering Questions**

- Some questions have additional parts
- Watch for "Other, specify" and "If yes, then"
- 3. Autopsy performed? No Ves Ves V/K If yes, conducted by: Forensic pathologist Pediatric pathologist General pathologist Unknown pathologist Other physician Other, specify: U/K

# **Tips on Answering Questions**

- Watch for skip patterns
- Firearm, go to b
   Sharp instrument, go to j

a. Type of weapon:

- Blunt instrument, go to k
- Person's body part, go to I
- Explosive, go to m Rope, go to m
- Pipe, go to m
- 🗆 Biological, go to m
- Other, specify and go to m:

U/K, go to m

# **Tips on Answering Questions**

- Check "Unknown"
  - If you have tried to find the information to answer a question, but could not get a definite answer
- Leave Blank
  - If you did not try to locate the information to answer the question

# Form Overview

- Cause of death sections in yellow
  - To help distinguish sections of the form
- Case Number
  - Specific to each state, but Alabama is:

state number-county number-yearcase sequence

```
02 - 0012 - 2008 - 00001
```

#### **Form Overview**

 Can collect information on:

Оuк

- two caregivers
- a supervisor
- two persons total causing or contributing to the death

| ary caregiver(s):       |
|-------------------------|
| ct only one per column. |
| Two                     |
| Self, go to Sect. C     |
| O Biological parent     |
| O Adoptive parent       |
| Step parent             |
| O Foster parent         |
| O Mother's partner      |
| O Father's partner      |
| Grandparent             |
| ◯ Sibling               |
| O Other relative        |
| O Friend                |
| Institutional staff     |
| O Other, specify:       |
| O U/K                   |
|                         |

| Form Overview               |                                                            |                                                                                 |  |  |  |  |  |
|-----------------------------|------------------------------------------------------------|---------------------------------------------------------------------------------|--|--|--|--|--|
| C                           | hoose only on                                              | e cause of death                                                                |  |  |  |  |  |
| F. OFFICIAL MANNER          | AND PRIMARY CAUSE OF DEATH                                 |                                                                                 |  |  |  |  |  |
| 1. Official manner of death | 2. Primary cause of death: Choose only one of four, then a | specific cause. For pending, choose most likely cage.                           |  |  |  |  |  |
| from the death certificate: | From an injury (external cause), select one:     (         | From a medical cause, select one: Undetermined if injury or UK                  |  |  |  |  |  |
|                             | O Motor vehicle and other transport, go to G1              | Asthma, go to G11     medical cause, go to G12     go to G1                     |  |  |  |  |  |
| O Natural                   | O Fire, burn, or electrocution, go to G2                   | Cancer, specify and go to G11                                                   |  |  |  |  |  |
| O Accident                  | O Drowning, go to G3                                       | O Cardiovascular, specify and go to G11                                         |  |  |  |  |  |
| O Suicide                   | O Asphynia, go to G4                                       | O Congenital anomaly, specify and go to G11                                     |  |  |  |  |  |
| O Homicide                  | O Weapon, including body part, go to G6                    | O HIWADS, go to G11                                                             |  |  |  |  |  |
| O Undetermined              | O Animal bite or attack, go to G7                          | O Influenza, go to G11                                                          |  |  |  |  |  |
| O Pending                   | O Fall or crush, go to G8                                  | O Low birth weight, go to G11                                                   |  |  |  |  |  |
| Оик                         | O Poisoning, overdose or acute intoxication,               | O Malnutrition/dehydration, go to G11                                           |  |  |  |  |  |
|                             | go to G9                                                   | <ul> <li>Neurologicaliseizure disorder, go to G11</li> </ul>                    |  |  |  |  |  |
|                             | O Exposure, go to G10                                      | Pneumonia, specify and go to G11                                                |  |  |  |  |  |
|                             | O Undetermined. If under age one, go to G5 & G12           | O Prematurity, go to G11                                                        |  |  |  |  |  |
|                             | If over age one, go to G12                                 | O SIDS, go to G5                                                                |  |  |  |  |  |
|                             | O Other cause, go to G12                                   | O Other infection, specify and go to G11                                        |  |  |  |  |  |
|                             | OUK, go to G12                                             | O Other perinatal condition, specify and go to G11                              |  |  |  |  |  |
|                             |                                                            | O Other medical condition, specify and go to G11                                |  |  |  |  |  |
|                             |                                                            | O Undetermined. If under age one, go to G5 and G11. If over age one, go to G11. |  |  |  |  |  |
|                             |                                                            | UK. If under age one, go to G5 and G11. If over age one, go to G11.             |  |  |  |  |  |

| Fill ou<br>Inf                      | it a single sect<br>ormation on C    | ion of G.<br>ause of I  | Detailed<br>Death    |
|-------------------------------------|--------------------------------------|-------------------------|----------------------|
| 5. SIDS AND UNDETERMINE             | D CAUSE UNDER ONE YEAR OF AGE        |                         |                      |
| a. Child exposed to 2nd-hand smoke? | b. Child overheated? O No O Yes O UK | c. History of seizures? | d. History of apnea? |
| O No O Yes O UK                     | lf yes, Outside temp deg. F          | O No O Yes O UK         | O No O Yes O UK      |
| If yes, how often?                  | Check all that apply:                | lf yes, #               | lf yes, #            |
| () Frequently                       | 🗌 Room too hot, temp deg. F          | lf yes, witnessed?      | li yes, witnessed?   |
| O Occasionally                      | 🗆 Too much bedding                   | O No O Yes O UK         | O No O Yes O UK      |
| O uk                                | Too much clothing                    |                         |                      |

|                                                                                                    | Sectio           | Form<br>n H is fo<br>caus                                                             | Ove<br>ollow<br>se of                                                                                                    | ervi<br>up r<br>dea | <b>ew</b><br>egardi<br>th                                                               | ess of                                                          |
|----------------------------------------------------------------------------------------------------|------------------|---------------------------------------------------------------------------------------|----------------------------------------------------------------------------------------------------|---------------------|-----------------------------------------------------------------------------------------|-----------------------------------------------------------------|
| H. OTHER C                                                                                                    | IRCUMSTANCES OF  | INCIDENT- ANSWER RELE                                                                 | EVANT SECTION                                                                                                    | NS                  | 0                                                                                       | 0 0                                                             |
| 1. DID DEAT                                                                                                    | TH OCCUR WHILE C | HILD SLEEPING OR IN A SL                                                              | LEEPING ENVIR                                                                                                    | ONMENT?             | O No, go to H2                                                                          | Yes UK, go to H2                                                |
| Lindent skep place:<br>O Crib O Playpen O Carseal/stroller<br>O Bassinete O Couch O Other, specify:<br>O Aduit bed O Chair<br>O Waterbed O Floor O U K                                                                                                    |                  | esatistroller II aduit bed, what ty<br>er, specify: O Twin C<br>O Full C<br>O Queen C | If aduit bed, what type?<br>O Twin O King<br>O Full O Other, specify:<br>O Queen O UK                                                 |                     | еер: с.                                                                                 | Child found:<br>O On back<br>O On stomach<br>O On side<br>O UIK |
| Usual skep place            O Bit         Clouch         U.K         Madt bed, what type?           D Businive         O Twin         O King           D Adult bed         O Cloues         O Full         O Bite: reperty.           O Withole         O Cloues         O Full         O Object: reperty.           O Withole         O Cloues         O Quees         O ULK |                  | e. Usual<br>O c<br>Decify: O c<br>O u                                                 | I sleep posifion: f. Was there a crib,<br>In back bassinette or port-<br>In stornach in home for child?<br>On side O No O Yes (<br>JK |                     | g. Child in new/different<br>onb environment?<br>O No O Yes O UK<br>UK If yes, specify: |                                                                 |

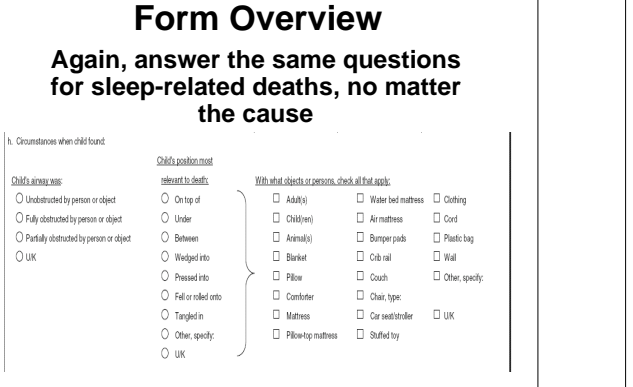

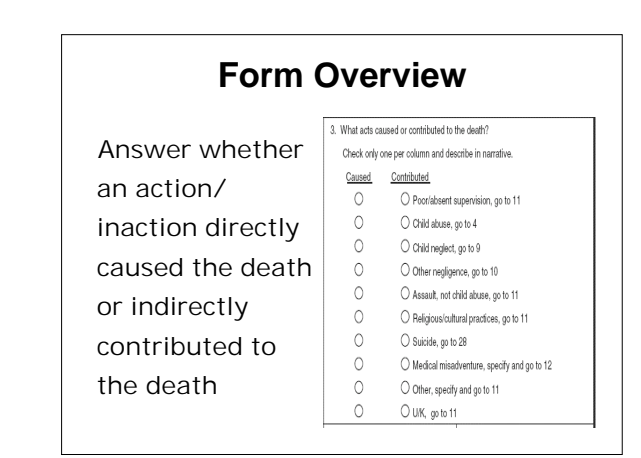

#### Form Overview Local and State prevention efforts resulting from reviews are tracked throughout the nation

|   |                          |                | Current Acti | on Stage       | Туре о            | Action    | Level of Action |              |                |
|---|--------------------------|----------------|--------------|----------------|-------------------|-----------|-----------------|--------------|----------------|
|   |                          | Recommendation | Planning     | Implementation | <u>Short term</u> | Long term | Local           | <u>State</u> | <u>Nationa</u> |
| ( | Nedia campaign           | 0              | 0            | 0              |                   |           |                 |              |                |
|   | School program           | 0              | 0            | 0              |                   |           |                 |              |                |
|   | Community safety project | 0              | 0            | 0              |                   |           |                 |              |                |
|   | Provider education       | 0              | 0            | 0              |                   |           |                 |              |                |
| i | Parent education         | 0              | 0            | 0              |                   |           |                 |              |                |
|   | Public forum             | 0              | 0            | 0              |                   |           |                 |              |                |
|   | Other education          | 0              | 0            | 0              |                   |           |                 |              |                |

# Major Changes in Version 2.0

- Document if the review is a fatality or near fatality
- Section A (Child Information) 4 questions about mental health services added

# Major Changes in Version 2.0

 Section B (Caregiver), C (Supervisor), and I (Acts of Omission or Commission) – Questions addressing Post Traumatic Stress Disorder have been broadened to ask about history of disability or mental illness

#### Child Death Review Internet Case Reporting System

Transforming Your Case Review Into Data

# Why the Internet?

- You do not need specialized software
- If you have access to the Internet and Microsoft Internet Explorer 6.0 or higher, you can use this system
- System updates are centralized and taken care of routinely for all users at once
- Michigan Public Health Institute designed the software for the webbased application

# Security

- Secured login to website
  - Everyone has individual accounts approved by their state administrator
- Data transmission is protected by 128bit secured sockets layer (SSL)
  - Strongest commercially available
- Firewalls protect the servers where the data is stored

#### Permissions

- Local-level users can only enter and view case report forms for their team
- State-level users can enter and view case report forms for all teams in that state
- National Center staff can view <u>only</u> de-identified data across all states

#### Confidentiality

- Data is owned by the state and local team
- All data entered should be in compliance with your state laws
- All users sign a confidentiality agreement
- The Receiver of the data, the Michigan Public Health Institute, is not subject to the Freedom of Information Act (FOIA)

## Confidentiality

- No data will be released for nationallevel reports without state approval
  - When released this data will be de-identified
- National Center staff will not be able to view identifiable data ever
  - Data are de-identified by HIPAA standards

## **HIPAA De-Identified**

- Case number
  - State of review and year of review are kept
- Birth certificate and death certificate
   numbers
- Child's name
- Date of birth
- Date of death (year of death is kept)

# **HIPAA De-Identified**

- Residential address (resident state is kept)
- Date and time of incident
- Incident county
- Narrative
- Form completed by name and contact information

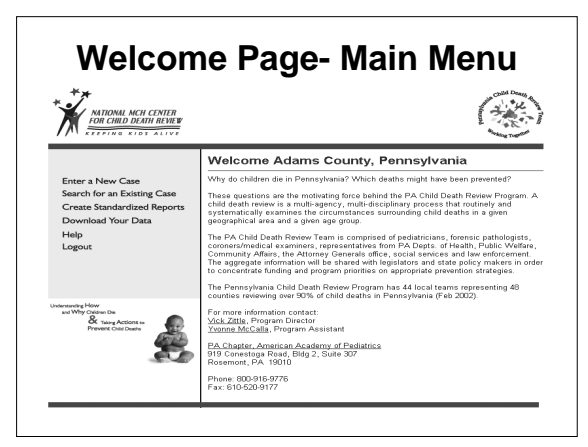

| Enter Cases               |                                               |                                           |         |  |  |  |
|---------------------------|-----------------------------------------------|-------------------------------------------|---------|--|--|--|
| ***                       | NATIONAL MCH CENTER<br>FOR CHILD DEATH REVIEW |                                           |         |  |  |  |
| Case D                    | finition                                      | Click here for Section A help             |         |  |  |  |
| A. Child In<br>B. Primary | formation                                     |                                           |         |  |  |  |
| C. Supervit               | tor Information                               | A. Child Information                      |         |  |  |  |
| D. Incident               | Information                                   |                                           |         |  |  |  |
| E. Investig               | ation Information                             |                                           |         |  |  |  |
| F. Official<br>Cause of   | Manner and Primary<br>If Death                | 1. Child's Name:                          | nkonwo  |  |  |  |
| G. Detailed<br>of Deat    | d Information by Cause<br>h                   | Middle:                                   |         |  |  |  |
| H. Other C                | Sircumstances of Incident                     | Last:                                     |         |  |  |  |
| I. Acts of                | Omission or Commission                        |                                           |         |  |  |  |
| J. Services<br>Commu      | to Family and<br>inity as a Result of Death   |                                           |         |  |  |  |
| K. Prevent<br>from th     | ion Initiatives Resulting<br>e Review         | 2. Date of Birth:                         | Unknown |  |  |  |
| L The Rev                 | view Meeting                                  | (i.e. wwwDD/TTTT)                         |         |  |  |  |
| M. Narrativ               | re .                                          |                                           |         |  |  |  |
| N. Form C                 | ompleted by:                                  |                                           |         |  |  |  |
| Print Th<br>Save an       | is Section<br>d Exit                          | 3. Date of Death: Un<br>(i.e. MM/DD/YYYY) | iknown  |  |  |  |
|                           |                                               |                                           |         |  |  |  |

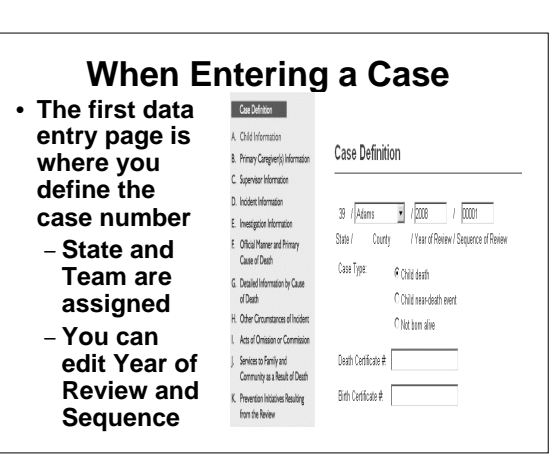

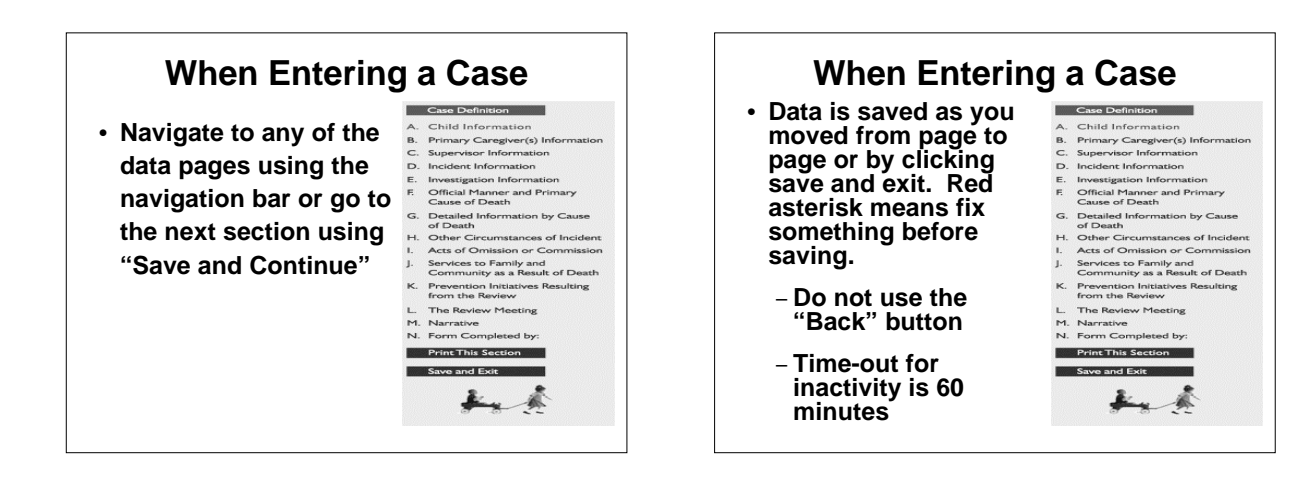

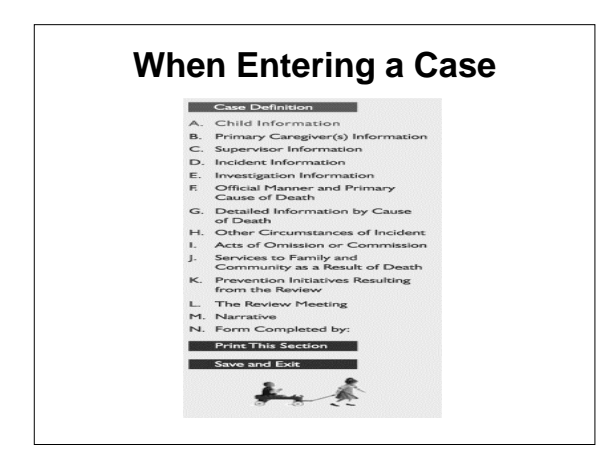

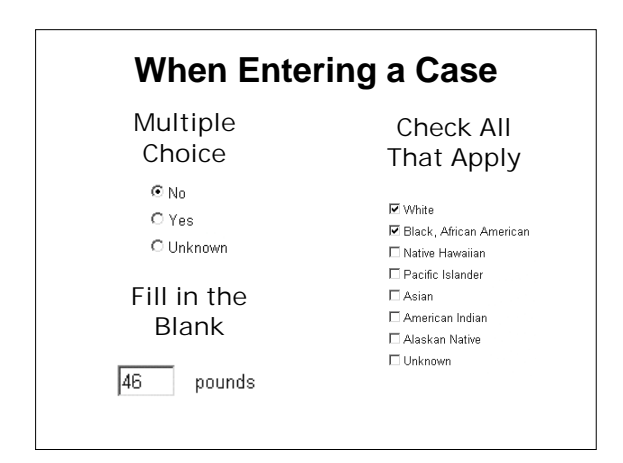

#### When Entering a Case

- Quality assurance
  - Skip patterns will hide questions not relevant to the case entered
  - Cannot enter conflicting data into some questions
  - Red asterisks will flag questions where the answer is not recognized error messages will come up if you try to save the page

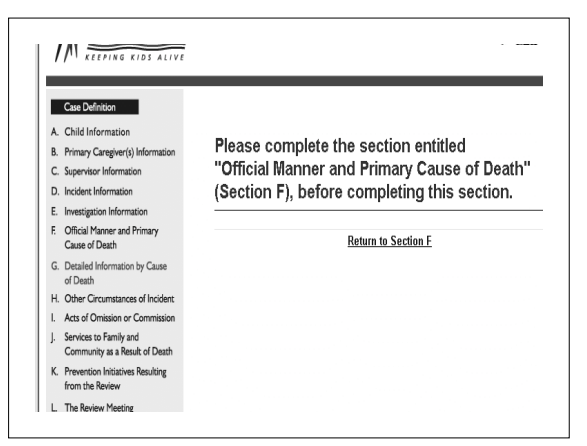

#### When Entering a Case

- Where the Internet differs from the paper form.
  - Skip patterns will hide questions not relevant to the case entered. For example, if there is only one Caregiver in Section B, only questions about Caregiver one will be displayed in the Internet.

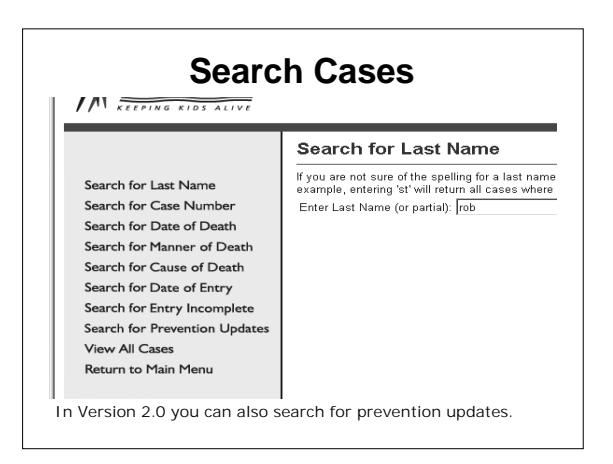

|         | View All Case      | )s        |               |       |       |             |
|---------|--------------------|-----------|---------------|-------|-------|-------------|
| -       | 23 cases returned. |           |               |       | Prir  | t This List |
|         |                    |           |               |       |       |             |
| nber    |                    | Last Name | Date of Death | E 414 | Datat | Dalata      |
| Peath   | 23-01-2004-0001    | vvillams  | 10/20/2004    | Entia | Daint | Delete      |
| f Death | 23-01-2006-0001    | Jones     | 5.5.0004      | Edit  | Enn   | Delete      |
| Death   | 23-01-2006-0002    | Allen     | 0/0/2004      | Edit  | Deint | Delete      |
| boutin  | 23-01-2007-0001    | Smith     | 0/16/2006     | Edit  | Enn   | Delete      |
| ntry    | 23-01-2007-0002    | Swanson   | 9/15/2006     | Edit  | Print | Delete      |
| omplete | 23-01-2007-0003    | Adams     | 772072005     | Edit  | Print | Delete      |
|         | 23-01-2007-0004    | Andrews   | 6/10/2004     | Edit  | Print | Delete      |
|         | 23-01-2007-0008    | Doe       | 1/5/2007      | Edit  | Print | Delete      |
|         | 23-01-2007-0006    | Roberts   | 11/9/2006     | Ean   | Print | Delete      |
|         | 23-01-2007-0007    | Sanders   | 2/12/2006     | Edit  | Print | Delete      |
|         | 23-01-2007-0008    | Brown     | 3/15/2006     | Eait  | Print | Delete      |
|         | 23-01-2007-0009    | Edwards   | 6/10/2006     | Edit  | Print | Delete      |
|         | 23-01-2007-0010    | Martin    | 77972006      | Edit  | Print | Delete      |
|         | 23-01-2007-0011    | Nelson    | 5/2/2006      | Edit  | Print | Delete      |
|         | 23-01-2007-0012    | Gates     | 10/20/2006    | Edit  | Print | Delete      |
|         | 23-01-2007-0013    | Stevens   | 3/8/2006      | Edit  | Print | Delete      |
|         | 23-01-2007-0014    | Diamond   | 12/3/2006     | Edit  | Print | Delete      |
|         | 23-01-2007-0015    | James     | 6/7/2006      | Edit  | Print | Delete      |
| -       | 23-01-2007-0016    | Hanson    | 9/20/2006     | Edit  | Print | Delete      |
| 2.5     | 23-01-2007-0017    | lvy       | 2/25/2006     | Edit  | Print | Delete      |
| (roll   | Einst Desuisur     |           | Dage 1 of 7   |       |       |             |

# When Searching for a Case

- Search for Last Name
  - Enter full last name
  - Enter partial beginning of a last name
- Search for Case Number
  - Enter year and sequence
  - Enter just year
- Search for Date of Death
  - Enter a date range
  - Enter a single date

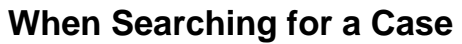

- Search for Manner of Death
  - Unknown returns cases left blank and/or unknown manner
- Search for Cause of Death
  - Select injury only
  - Select medical only
  - Specify type of injury or medical cause

#### When Searching for a Case

- Search for Date of Entry
  - Enter a date range
  - Enter a single date
- Search for Entry Incomplete

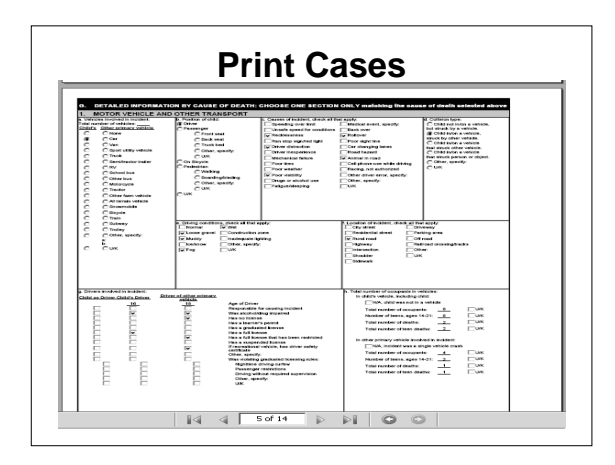

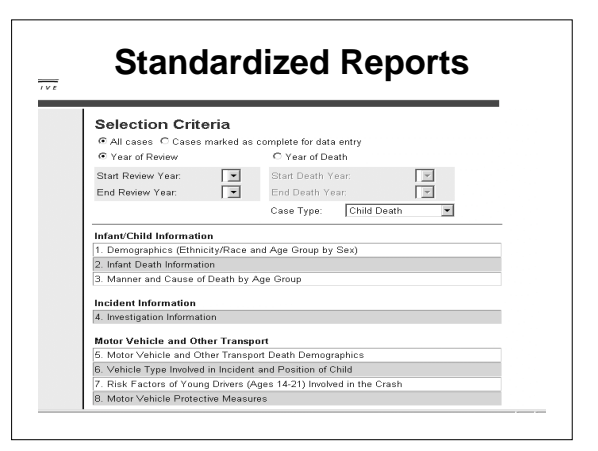

| ixedeau Year Range: 2005 to 2010 Kentaan<br>Kentaan<br>Child Deaths Reviewed<br>III Cases |         |           |         |         |          |         |          |     | AL MCH CENTER |  |
|-------------------------------------------------------------------------------------------|---------|-----------|---------|---------|----------|---------|----------|-----|---------------|--|
|                                                                                           |         | Age Group |         |         |          |         |          |     |               |  |
|                                                                                           | 0.1 Mos | 2-3 Mos   | 4-5 Mos | 6-7 Mos | 8-11 Mos | 1-4 Yrs | 6 Yrs Up | Unk | Total         |  |
| Deaths Reviewed                                                                           | 0       | 0         | 0       | 0       | 0        | 0       | 0        | 0   | 0             |  |
| Not in a crib or<br>bassinette                                                            | 0       | 0         | 0       | 0       | 0        | 0       | 0        | 0   | 0             |  |
| Not sleeping on back                                                                      | 0       | 0         | 0       | 0       | 0        | 0       | 0        | 0   | 0             |  |
| Unsafe bedding or<br>toys                                                                 | 0       | 0         | 0       | 0       | 0        | 0       | 0        | 0   | 0             |  |
| Sleeping with other<br>people                                                             | 0       | 0         | 0       | 0       | 0        | 0       | 0        | 0   | 0             |  |
| Obese adult sleeping<br>with child                                                        | 0       | 0         | 0       | 0       | 0        | 0       | 0        | 0   | 0             |  |
| Adult was alcohol<br>Impaired                                                             | 0       | 0         | 0       | 0       | 0        | 0       | 0        | 0   | 0             |  |
| Adult was drug<br>Impaired                                                                | 0       | 0         | 0       | 0       | 0        | 0       | 0        | 0   | 0             |  |
| Caregiver/Supervisor<br>fell asleep while bottle<br>feeding                               | 0       | 0         | •       | 0       | 0        | 0       | 0        | 0   | 0             |  |
| Caregiver/Supervisor<br>fell asleep while breast<br>feeding                               | 0       | 0         | 0       | 0       | 0        | 0       | 0        | 0   | 0             |  |

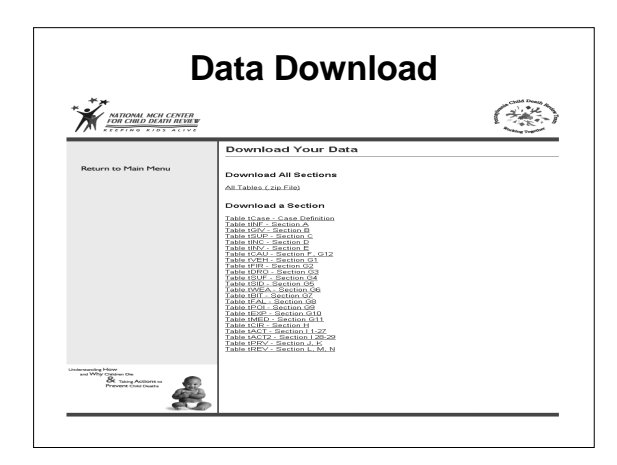

### When Downloading Data

- Supporting documents
  - Codebook: gives you the values for every item
  - Microsoft Access macro: allows you to import tables into Access

<section-header><section-header><section-header><section-header><section-header><section-header><section-header><section-header><section-header><text>

# **Administrative Features**

- Add a new user
  - Username
  - Password
  - Role
  - Team type
  - State
  - County or Team
  - First name and last name

#### Administrative Functions

- · Search for an existing user
  - By last name
  - By county
  - Edit a user
  - Delete a user
- Unlock a user
- Change a user password

## **Administrative Functions**

- Download contact information
  - List of all users in your state
- · Set reports maximum year
  - Limits statewide information viewed by local level users

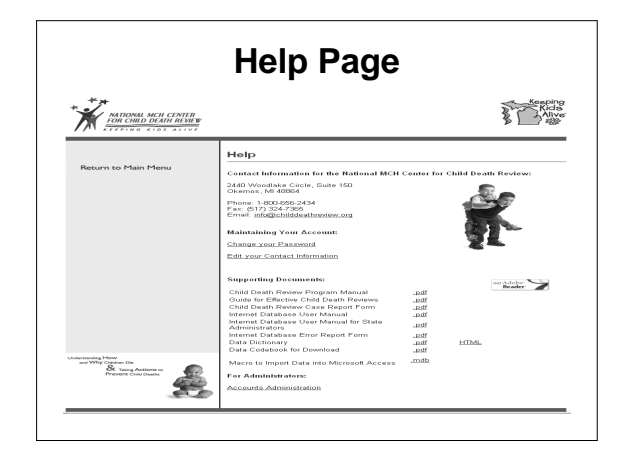